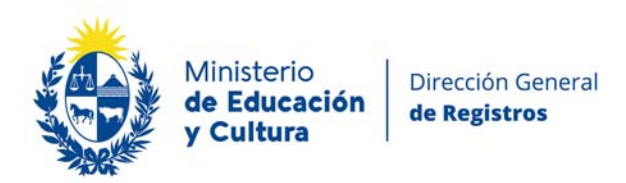

# Solución al problema de firma en los certificados

## 1 - Abrir el archivo .pdf

## 2 - Ir a panel de firma

| Inicio       | Herramientas                    | Solicitud_1362745 × |                  |        |             |                  |                                     |
|--------------|---------------------------------|---------------------|------------------|--------|-------------|------------------|-------------------------------------|
|              | 🕈 🖶 🖂 Q                         | 1 / 4               | ▶ ⊕ ⊖ ⊕ 126% · H |        | 9 l         | $\frown$         |                                     |
| <u>Мо</u> На | ey al menos una firma no válidi |                     |                  |        |             | Ø Panel de firma | )                                   |
| ©<br>Ø       | 4523300                         |                     |                  |        |             | E                | Adobe Export I                      |
| Ó.           |                                 |                     | Pagina           | 1 de 2 |             |                  | Convertir archivo                   |
|              |                                 |                     | ragina           | I GE Z |             |                  | Seleccionar archiv                  |
|              | Cliente:                        | PUBLICO             | Solicitud: XX    | XXXXXX | Código:     | XXXXXXXX         | Solicitud_13627                     |
|              | DEDICODO                        | 12/02/2010          | COMIN            |        | Desibile 10 | (00/0010         | Convertir a                         |
|              | Resumen d                       | el resultado d      | e la busqueda    |        | Recipida 13 | /02/2019         | Microsoft Word                      |
|              | 1 XXXXXX                        | <b>KXX</b> 1.,      |                  |        |             |                  | Idioma del docur<br>Español Cambiar |
|              |                                 |                     | INTERDICCIONES   | I/R    | LIBRE       |                  | •                                   |
|              |                                 |                     | UNIV:FID/REIV/I  | F      | LIBRE       |                  |                                     |
|              |                                 |                     |                  |        |             |                  |                                     |
|              | 2 XXXXXX                        | XXXXXXXXXX          |                  |        |             |                  | -                                   |
|              |                                 |                     | INTERPLICATION   | T /D   | I TODO      |                  | Crear an                            |
|              |                                 |                     | INTERDICCIONES   | I/R    | LIBRE       |                  | Editar P                            |
|              |                                 |                     | UNIV:FID/REIV/I  | r      | DIBKE       |                  |                                     |

3 - Cliquear en "Firmado por DGR" y luego en "detalles de firma"

| Firmas           |                                                        | ×                    |
|------------------|--------------------------------------------------------|----------------------|
| 📰 👻 Validar toda | 6                                                      |                      |
| 🗸 🥼 Rev. 1: Firm | ado por DGR                                            |                      |
| La firma no      | es válida:                                             |                      |
| Origen de l      | os elementos de confianza obtenidos de Adobe Approved  | l Trust List (AATL). |
| No ha h          | abido modificaciones en: documento desde que se firmó  |                      |
| El certifi       | cado del firmante no es válido                         |                      |
| La hora          | de la firma procede del relai del equipo del firmante. |                      |
| Detalles de      | la firma                                               |                      |
| Última con       | nprobación: 2019.02.19 14:26:06 -03'00'                |                      |
| Campo: Sig       | nature1 (firma invisible)                              |                      |
| Haga clic n      | ara ver esta versión                                   |                      |

### 4 - Cliquear en detalles de Certificado

| Ð  | Firmas                                                                              | × |
|----|-------------------------------------------------------------------------------------|---|
| O  | 📰 👻 Validar todas                                                                   |   |
| Ø. | V Loo Rev. 1: Firmado por DGR                                                       |   |
|    | La firma no es válida:                                                              |   |
|    | Origen de los elementos de confianza obtenidos de Adobe Approved Trust List (AATL). |   |
|    | No ha habido modificaciones en: documento desde que se firmó                        |   |
|    | El certificado del firmante no es válido                                            |   |
|    | La hora de la firma procede del reloj del equipo del firmante.                      |   |
|    | ✓ Detalles de la firma                                                              |   |
|    | Razón: CERTIFICADO REGISTRAL                                                        |   |
|    | Ubicación: Montevideo, Uruguay                                                      |   |
|    | Detalles de certificado                                                             |   |
|    | Última comprobación: 2019.02.20 10:00:57 -03'00'                                    |   |
|    | Campo: Signature1 (firma invisible)                                                 |   |
|    | Haga clic para ver esta versión                                                     |   |

## 5 - Cliquear en la solapa "Confianza"

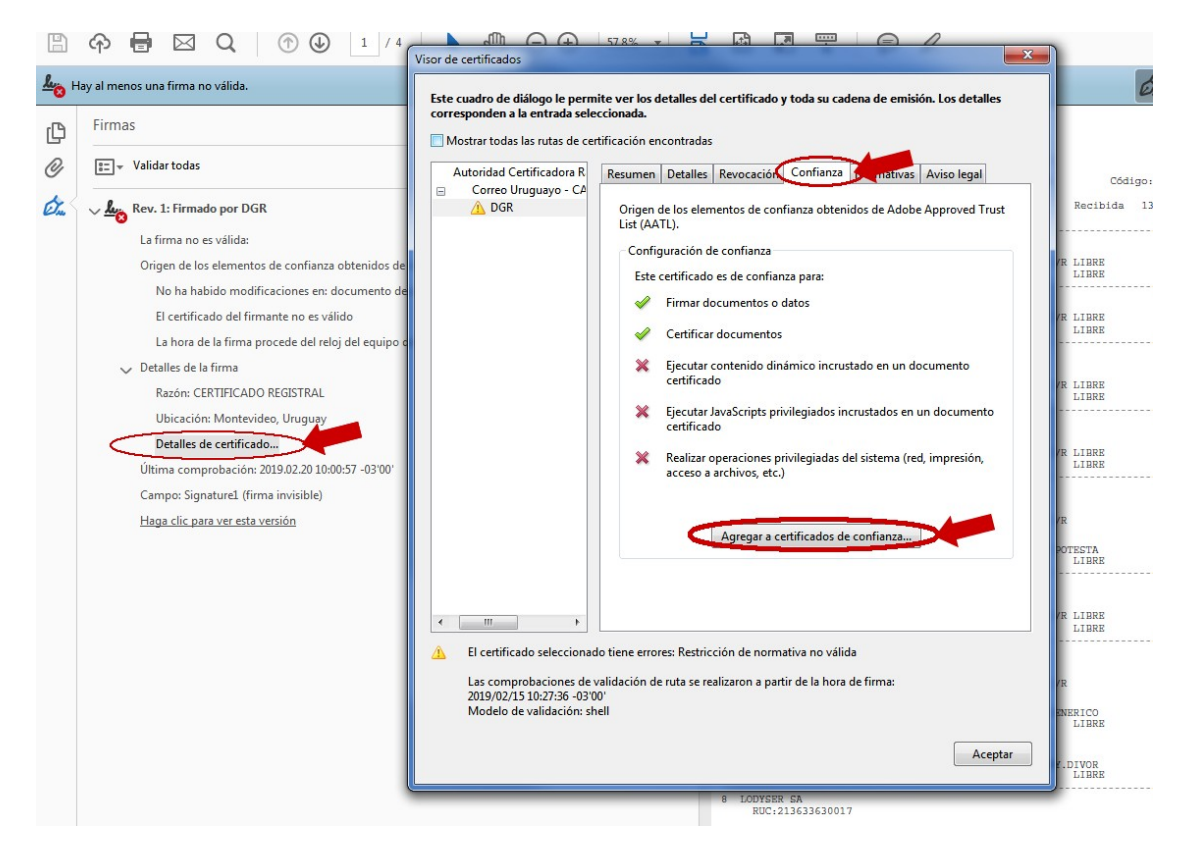

#### 6 - Luego cliquear en agregar a certificados de confianza

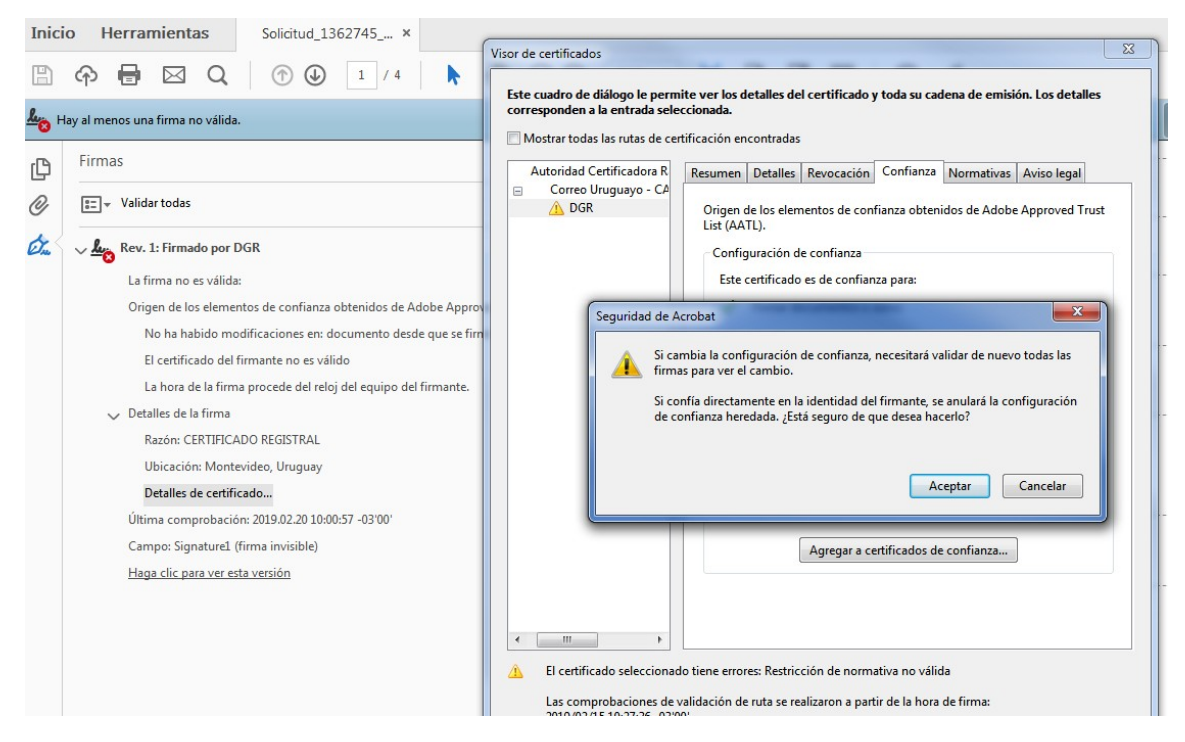

7 – Cliquear en aceptar

8 - Marcar la opción "utilizar este certificado como raíz de confianza"

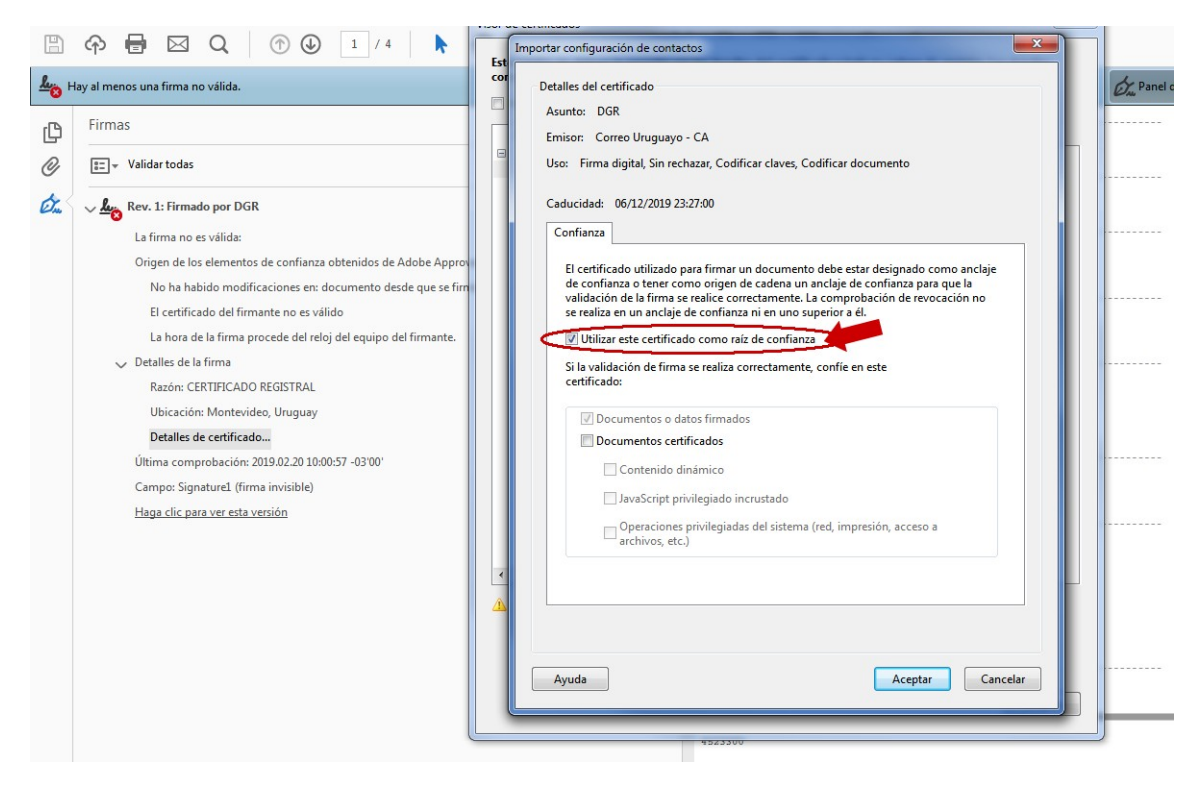

- 9 Cliquear en aceptar
- 10 Cerrar y abrir nuevamente el pdf.

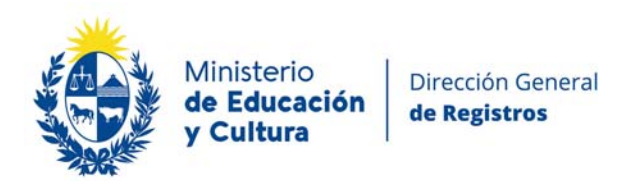

## Solución a firmas no válidas en los certificados cuando no se habilita botón de agregar certifica<u>do de confianza</u>

1 - Abrir el archivo .pdf. En el menú superior ir a Edición / Preferencias

| 1 | ) Deshacer                | Ctrl+Z                      | ×     |               |        |      |      |      |     |      |     |      |      |      |           |        |
|---|---------------------------|-----------------------------|-------|---------------|--------|------|------|------|-----|------|-----|------|------|------|-----------|--------|
|   | * Rehader                 | $Shift + Ctrl + \mathbb{Z}$ | k     | <u>ر</u> ش (- | -) (+) | 126% |      | K R  | P   | ٩ 💬  | 0   | 0 0  | 2    |      |           |        |
|   | Cortar                    | Ctrl+X                      |       | 0 4           |        |      |      | 1++1 |     |      |     |      |      |      | 4         |        |
|   | Copiar                    | Ctrl+C                      |       |               |        |      |      |      |     |      |     |      |      |      | e         | _ Pane |
|   | Pegar                     | Ctrl+V                      |       |               |        |      |      |      |     |      |     |      |      |      |           |        |
|   | Eliminar                  |                             |       |               |        |      |      |      |     |      |     |      |      |      |           |        |
|   | Seleccionar todo          | Ctrl+A                      |       |               |        |      |      |      |     |      |     |      |      |      |           |        |
|   | Deseleccionar todo        | Shift+Ctrl+A                |       |               |        | Pa   | gina | a 1  | (   | de : | 2   |      |      |      |           |        |
|   | Copiar archivo en Porta   | apapeles                    |       |               | Sol    | icit | nd.  | 130  | 525 | 145  |     |      | Cód  | igo: | 1200      |        |
| 0 | 🖞 Realizar una instantâne | a                           |       |               | 501.   | 1010 | uu.  | 130  | 521 | 45   |     |      | cou  | rgo. | 4295      |        |
|   | Revisar ortografia        | ,                           | do 10 | hug           | -      | 1    | COMU | N    |     |      |     | Reci | bida | 13/  | 02/2019   | 9      |
| C | Buscar                    | Ctrl+F                      | de la | bus           | quec   | 1a   |      |      |     |      |     |      |      |      |           |        |
|   | Búsqueda avanzada         | Shift+Ctrl+F                |       |               |        |      |      |      |     |      |     |      |      |      |           |        |
|   | Protección                |                             |       | т             | NTER   | DTC  | CTON | FC   |     |      |     | LTRP | P    |      |           |        |
|   | Accesibilidad             | ,                           |       | U             | NIV:   | FID  | /REI | V/IF |     |      | ./  | LIBR | E    |      |           |        |
| n | Gestionar herramienta:    | F                           |       |               |        |      |      |      |     |      |     |      |      |      | 0.000.000 |        |
| В | Preferencias              | Ctrl+K                      | 4     |               |        |      |      |      |     |      |     |      |      |      |           |        |
|   |                           |                             | _     | I             | NTER   | DIC  | CION | ES   |     | 1    | I/R | LIBR | Ð    |      |           |        |
|   |                           |                             |       | U             | NIV:   | FID  | /REI | V/IF |     |      |     | LIBR | E    |      |           |        |

2 - En la ventana que se abre seleccionar "Firmas" y a la derecha en el ítem "Identidades y certificados de Confianza" clickear el botón "Mas..."

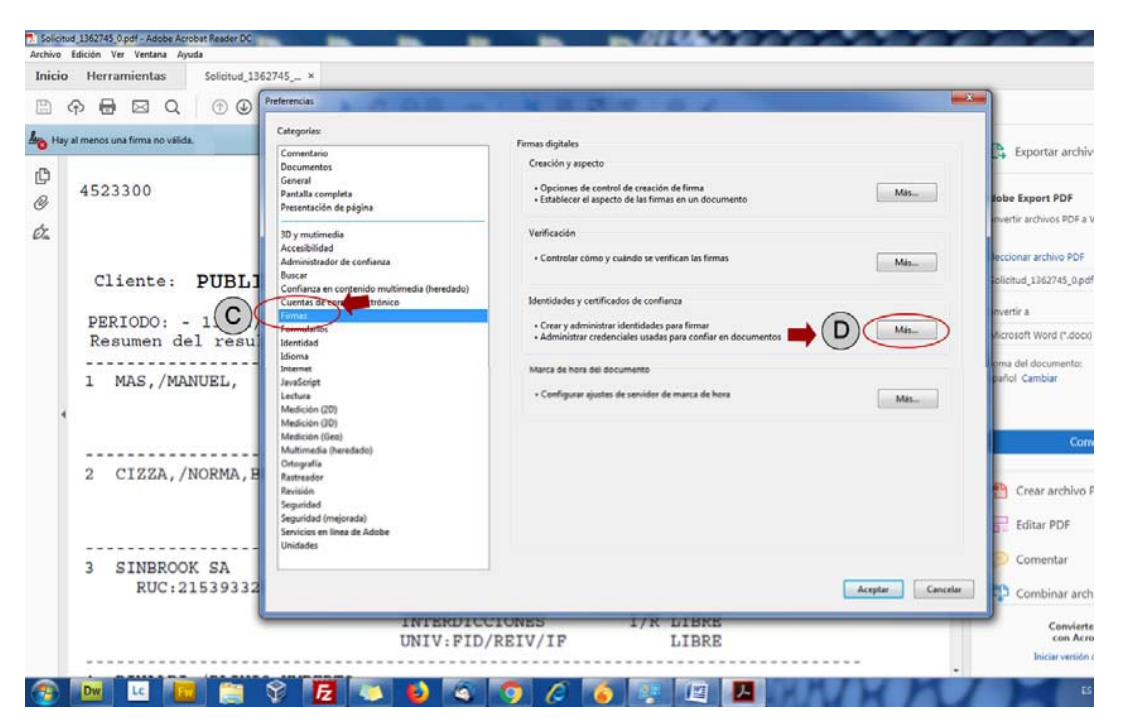

**3** - En la ventana que se abre seleccionar "**Certificados de Confianza**" y le aparecerá un listado de los que se encuentran en su Ordenador.

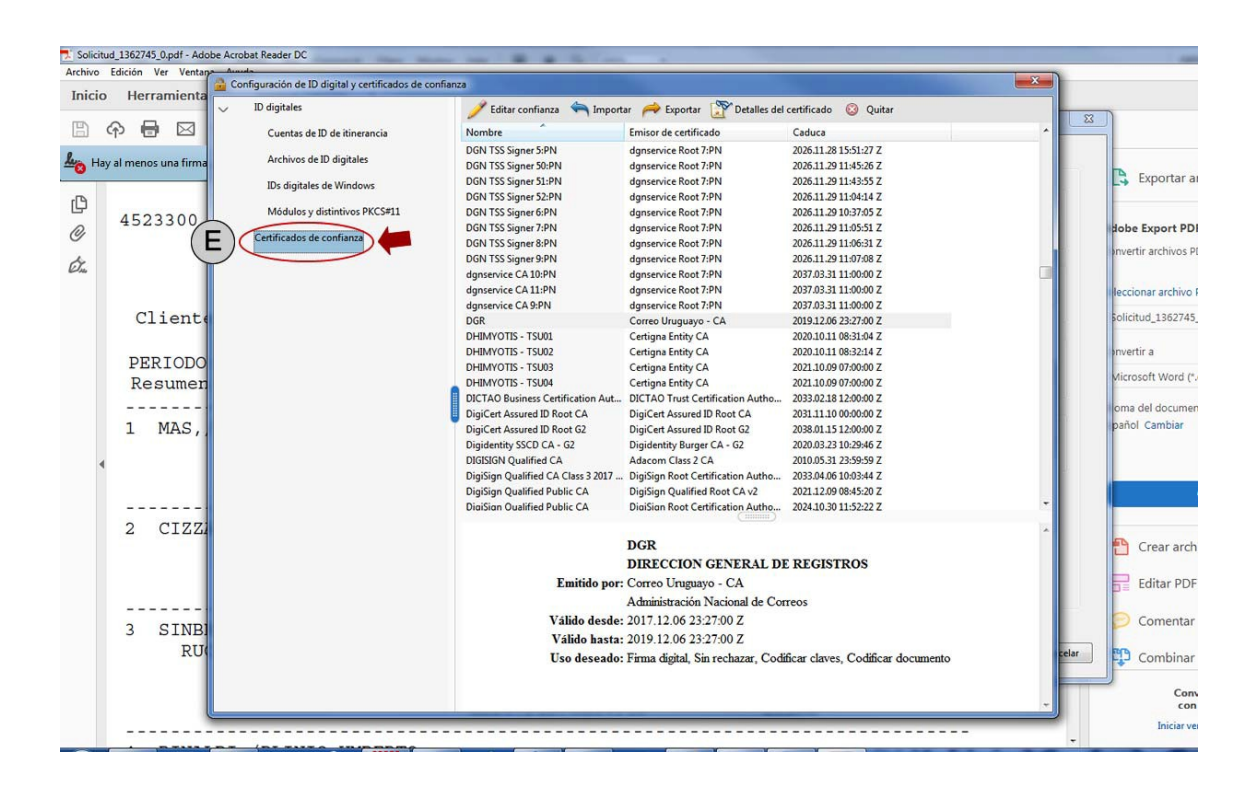

4 - Buscar y seleccionar el certificado de DGR y darle "Quitar"

| INDUC       Pretrainierities       Social       ID digitales         Image: Pretrainierities       Dispute       Entrainie       Entrainie       Entrai | visio Herenemientes                                                                                                    | 🖀 Configuración de ID digital y certificados de c                                                                                                    | onfianza |                                                                                                    |                                                                                                    |                                                                                                    |                                                                                                    |
|----------------------------------------------------------------------------------------------------|----------------------------------------------------------------------------------------------------|----------------------------------------------------------------------------------------------------|----------|----------------------------------------------------------------------------------------------------|----------------------------------------------------------------------------------------------------|----------------------------------------------------------------------------------------------------|----------------------------------------------------------------------------------------------------|
| Emitido por: Correo Uruguayo - CA         Editar           Administración Nacional de Correos         6           3         SINBROOK SA         Válido desde: 2017.12.06 2327.00.Z           RUC: 215391         Uiso deseade: Firma dipita, Sin recharar, Codificar claves, Codificar documento         Combi                                                                                                    | Avoc Edicion Ver Ventina Ayuda<br>hicio Herramientas Solicit<br>A Hay al menoc una firma no valida.<br>4523300<br>Cliente: PUB<br>PERIODO: - 13/<br>Resumen del re<br>1 MAS,/MANUEL,<br>2 CIZZA,/NORMA<br>3 SINEROOK SA<br>RUC:215391 | Configuración de ID digital y certificados de o ID digitales Cuentas de ID de itinerancia Archivos de ID digitales ID:s digitales de Windows Módulos y distintivos PRCS#11 Certificados de confianza | entarcs  | Ar Persona Determination of the confination of the confination of | C Advant 20 Quelar<br>Cadvant 20 1105511 Z<br>2005.11.20 1105511 Z<br>2005.11.20 1105511 Z<br>2005.11.20 1105700 Z<br>2017.03.31 110500 Z<br>2017.03.31 110500 Z<br>2017.03.31 10500 Z<br>2017.03.03 11050 Z<br>2011.00 09 77000 Z<br>2011.00 09 77000 Z<br>2011.00 09 77000 Z<br>2011.00 09 77000 Z<br>2011.00 09 77000 Z<br>2011.00 09 77000 Z<br>2011.01 09 20 7000 Z<br>2011.01 09 20 7000 Z<br>2011.00 0000 Z<br>2011.00 0000 Z<br>2011.00 0000 Z<br>2011.00 0000 Z<br>2011.00 0000 Z<br>2011.00 0000 Z<br>2011.00 0000 Z<br>2011.00 0000 Z<br>2011.00 0000 Z<br>2011.00 0000 Z<br>2011.00 0000 Z<br>2011.00 0000 Z<br>2011.00 0000 Z<br>2011.00 0000 Z<br>2011.00 00000 Z<br>2011.00 0000 Z<br>2011. | Exp<br>Exp<br>r arc<br>d1<br>r a<br>oft 1<br>r a<br>oft 2<br>r a<br>can<br>can<br>can<br>can<br>can<br>can<br>can<br>can<br>can<br>ca | ortar archiv<br>ort PDF<br>hivos PDF a 1<br>accive PDF a<br>accive PDF<br>accive PDF<br>biar<br>Cont<br>ar archive I<br>ar PDF<br>nentar<br>nbiar arch |

#### 5 - En la advertencia que aparecerá clickeamos aceptar

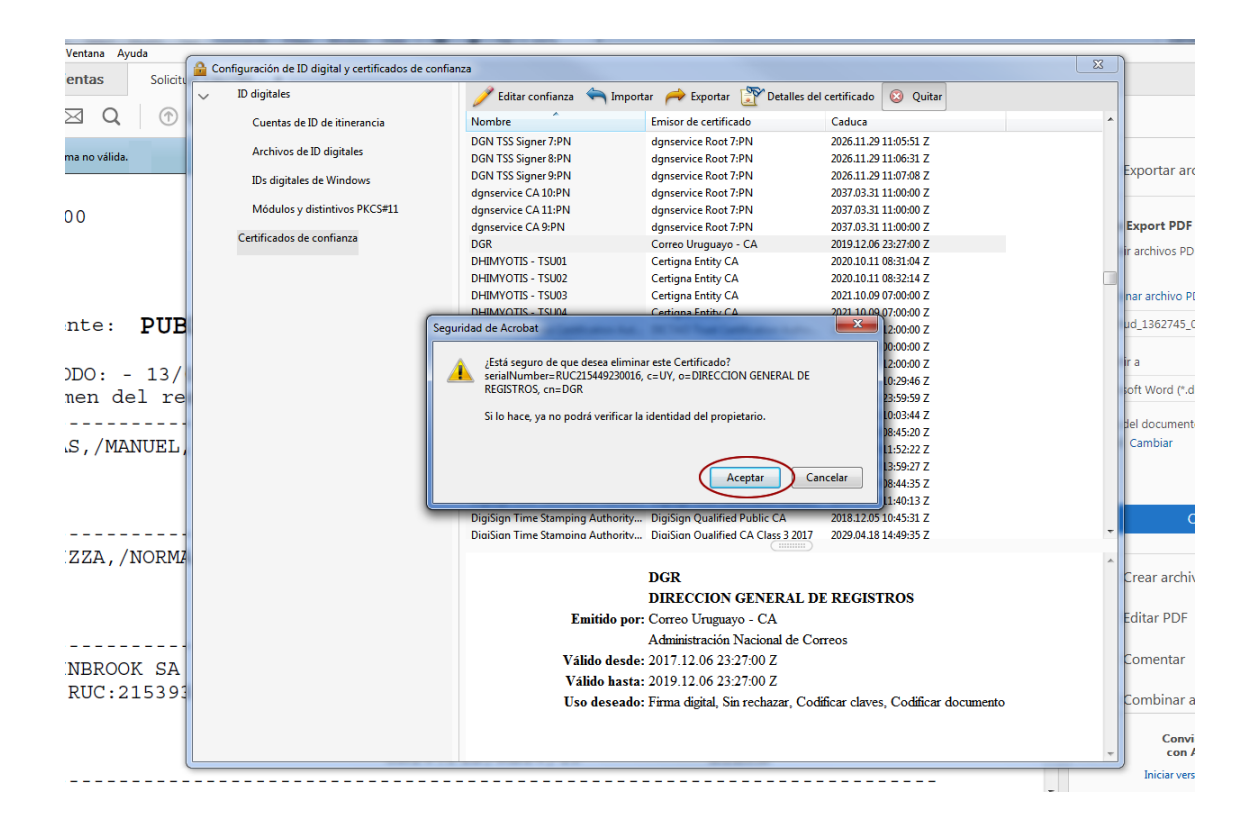

#### 6 - Luego clickeamos nuevamente aceptar

| icio Herramientas Solicitud_1362745 x                                                                                                    |                                                                                                    |
|----------------------------------------------------------------------------------------------------|----------------------------------------------------------------------------------------------------|
| 🗘 🕀 🖂 Q. (n) 🛈 Preferencias                                                                                                    |                                                                                                    |
| Hey al menos una firma ne válida.       Categoria:         4523300       Comentario         9       4523300         Cliente:       PUBLI         Cliente:       PUBLI         PERIODO:       - 13/02         Resumen del resu       Identidad         Image: Market and the second and the second and the se | Firmas digitales       Creación y aspecto         Opciones de control de creación de firma       Mas         Opciones de control de creación de firma       Mas         Verificación       Mas         Verificación       Mas         Mentidades y centificados de confianca       moretri a         Administrar credinciales usadas para confiance       Mas         Marca de hora del documento       Mas         Configurar ajustes de servidor de marca de hora       Mas         Configurar ajustes de servidor de marca de hora       Mas         E Colligurar ajustes de servidor de marca de hora       Mas         Configurar ajustes de servidor de marca de hora       Mas         Constigurar ajustes de servidor de marca de hora       Mas         Constigurar ajustes de servidor de marca de hora       Mas         Constigurar ajustes de servidor de marca de hora       Mas         Constigurar ajustes de servidor de marca de hora       Mas         Constigurar ajustes de servidor de marca de hora       Mas         Constigurar ajustes de servidor de marca de hora       Mas         Constigurar ajustes de servidor de marca de hora       Mas         Constigurar ajustes de servidor de marca de hora       Mas         Constigurar ajustes de servidor de marca de hora       Mas         Constig |
|                                                                                                    | INTERDICCIONES I/R LIBRE                                                                                                    |

7 - Cerramos y volvemos a abrir el archivo pdf.

8 - Realice nuevamente elprocedimiento para firmas no válidas descripto en el manual anterior.

9- Ahora elbotón "agregar a certificados de confianza" que en el procedimiento anterior no se habilitaba, se habilitará para poder agregarlo y solucionar el problema de firmas.

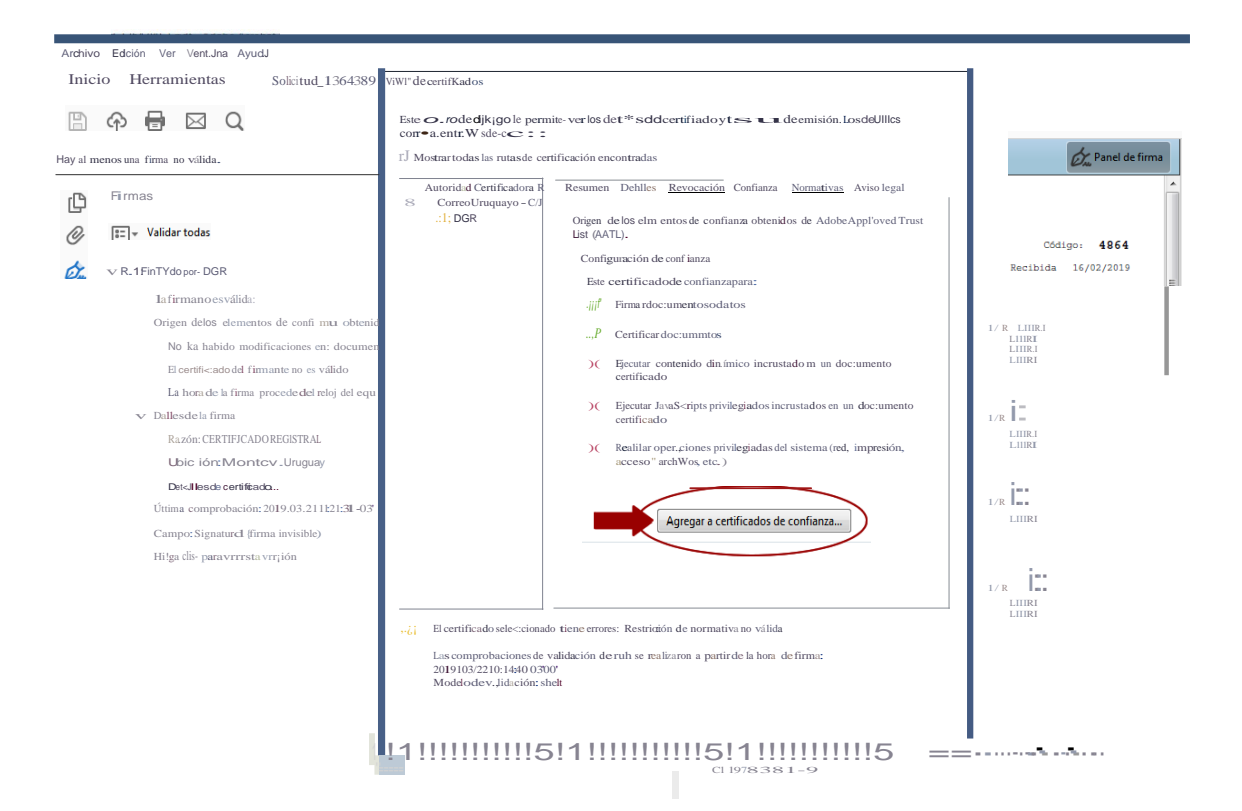